## FM : ENVOYER UN MAIL AVEC L'ENT

| Pour envoyer un message à tes professeurs,<br><u>1<sup>ère</sup> <b>méthode</b> :</u> tu peux te connecter à ton ENT puis,                              |                                                                                                    |  |
|----------------------------------------------------------------------------------------------------|----------------------------------------------------------------------------------------------------|--|
| 1) puis tu dois ouvrir Ma messagerie : 🗥 🎬 🖂 🤉 🖓 🖒 î                                                                                                    |                                                                                                    |  |
| 2) Puis clique sur « Nouveau message » NOUVEAU MESSAGE                                                                                                  |                                                                                                    |  |
| <ul> <li>3) cette page apparaît :</li> <li>A ? Ex : Sabine, Dupont, Enseignants de l'école</li> <li>Copie, copie cachée</li> </ul>                      | a) Note le prénom ou le nom de la<br>personne à qui tu veux écrire.<br>Plusieurs propositions te seront faites.<br>Choisis la bonne personne. |  |
| Objet                                                                                                    | b) Écris le sujet de mail.                                                                                                    |  |
|                                                                                                    | c) Écris ton message qui doit<br>commencer par : « <u>Bonjour,</u> » et finir<br>par une <u>formule de politesse et ton</u><br><u>nom.</u>    |  |
|                                                                                                    | 4) clique sur envoyer : ENVOYER                                                                                                    |  |
| 2 <sup>ème</sup> méthode : tu peux te connecter à PRONOTE puis :<br>1) Ouvrir l'onglet « communication » :<br>Mes données Cahier Notes Compétences Rése | ultats Vie<br>scolaire Communication                                                                                                    |  |
| 2) Puis ouvrir l'onglet « discussion » :<br>Informations & sondage Discussions genda Men                                                                | u Calendrier                                                                                                    |  |
| 3) Puis sur                                                                                                    |                                                                                                    |  |

4) Choisis le professeur à qui tu veux écrire et démarre la discussion.

Nouvelle discussion

## FM : ENVOYER UN MAIL AVEC L'ENT

## 5) Cette page apparait :

| <b>λ</b> Μ. Α.        | a) Écris le sujet de mail.                                                                                                    |
|-----------------------|----------------------------------------------------------------------------------------------------|
|                       | b) Écris ton message qui doit<br>commencer par : « <u>Bonjour,</u> » et finir<br>par une <u>formule de politesse et ton</u><br><u>nom.</u> |
| a) clique cun envoyen |                                                                                                    |

6è